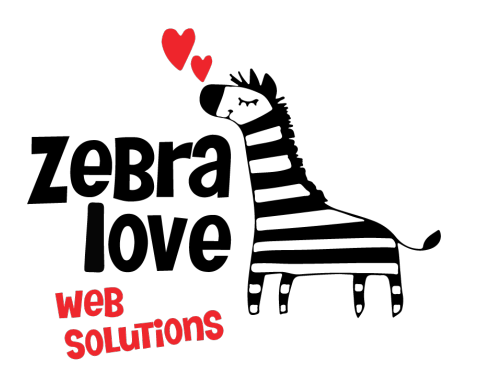

P.O. Box 23 Limington, ME 04049 (207) 221-5822 www.zebralovewebsolutions.com milly@zebralovewebsolutions.com

Last Updated: 10/26/2021

## Adding your cPanel email to Android eMail App

- Step 1: Open Settings
- Step 2: Click on Accounts and backup
- Step 3: Click Accounts at the top of the screen
- Step 4: Click +Add Account at the bottom of the screen
- Step 5: From the list of all possible applications choose Email

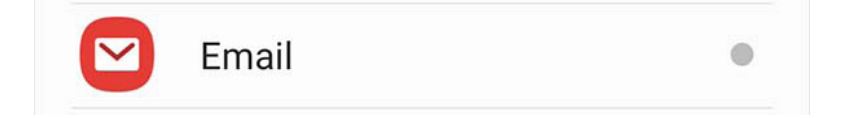

### Step 6: Click Other

| Set up                       | Email      |                     |
|------------------------------|------------|---------------------|
| <b>G</b><br>Gmail<br>G Suite | Yahoo      | Itotmail<br>Outlook |
| E 2<br>Exchange              | Coffice365 | Other               |

Step 7: Enter your email address and password.Step 8: Click Manual setup at the bottom left of the screen.

| < | Add | new | account |
|---|-----|-----|---------|
|   |     |     |         |

info@zebralovewebsolutions.com

•••••

○ Show password

Manual setup

Sign in

#### Step 9: Click IMAP account

| Select account type           |
|-------------------------------|
| POP3 account                  |
| IMAP account                  |
| Microsoft Exchange ActiveSync |

**Step 10:** Next you will be asked to fill out the following information with the correct information for your specific email address.

Email Address: youremail@yourdomainname.com Username: youremail@yourdomainname.com Password: your email account's password. IMAP server: zeb.zebralovehost.com Security type: SSL Port: 993 IMAP path prefix: leave blank SMTP server: zeb.zebralovehost.com Security type: SSL Port: 465 Require authentication to send emails: leave toggled on email address: should be auto-filled password: should be auto-filled

Step 11: Click Next

If the below box appears click Accept.

## Accept all certificates?

Some email accounts require you to accept certificates from all sources. Only select Accept all certificates if you've been instructed to do so by a trusted authority, as doing so may put your emails and account at risk.

Cancel

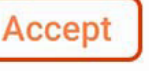

# Helpful Links:

You can use the free browser based mail client provided with your email account.

WebMail: zeb.zebralovehost.com:2096